## 居住誘導区域の確認方法

居住誘導区域については、次の1~3をすべて行うことにより確認できます。

| お知らせ<br>2023/03/15 【お問合せください】<br>地域の道路台帳(道路<br>れる場合、最新の道路台  | 聿久井・相模湖・藤野<br>台帳平面図)を取得さ<br>台帳に互応がわていた        | <u>新着情報</u><br>2024/04/25該<br>た          | 2<br>定路線網図 (2024.4,10時点)を更新しまし                          |
|-------------------------------------------------------------|-----------------------------------------------|------------------------------------------|---------------------------------------------------------|
| お知らせ<br>2023/03/15 【お問合せください】<br>地域の道路台帳(道路4<br>れる場合、最新の道路4 | 津久井・相模湖・藤野<br>台帳平面図)を取得さ<br>台帳に反映されていた        | 新藩情報<br>2024/04/25認<br>た                 | 2定路線網図(2024.4.10時点)を更新しまし                               |
| い箇所かめりますので、<br>(TEL:042-780-1415)                           | ロ版に及防されていな<br>建久井土木事務所<br>にお問合せください。          | 2024/03/15 認<br>た<br>2024/03/14 埋        | :<br>定路線網図(2024.3.14時点)を更新しまし<br>:。<br>:蔵文化財包蔵地を更新しました。 |
| はじめて利用 🚺 よくま<br>する方へ                                        | あるお問合せ ? 利                                    | 用規約                                      | スマホで見る                                                  |
| 地図情報の選択                                                     | よくあるお問い合                                      | bt                                       | 図を利用できます。<br>                                           |
| <u>道路台帳平</u><br>道路・下水<br>下水道施設                              | 面図   基準点位置図・均<br>図   舗装構成図・掘削<br>台帳平面図   河川現況 | <u>【界点位置図</u>  <br><u> 限図</u>  <br>3帳平面図 |                                                         |
| 都市計画指<br>建築基準法                                              | <u>定状況図等</u><br>道路種別(指定退路図)                   |                                          | リンク                                                     |

## 1「さがみはら地図情報(外部リンク)」により確認。

①都市計画指定状況図等をクリック

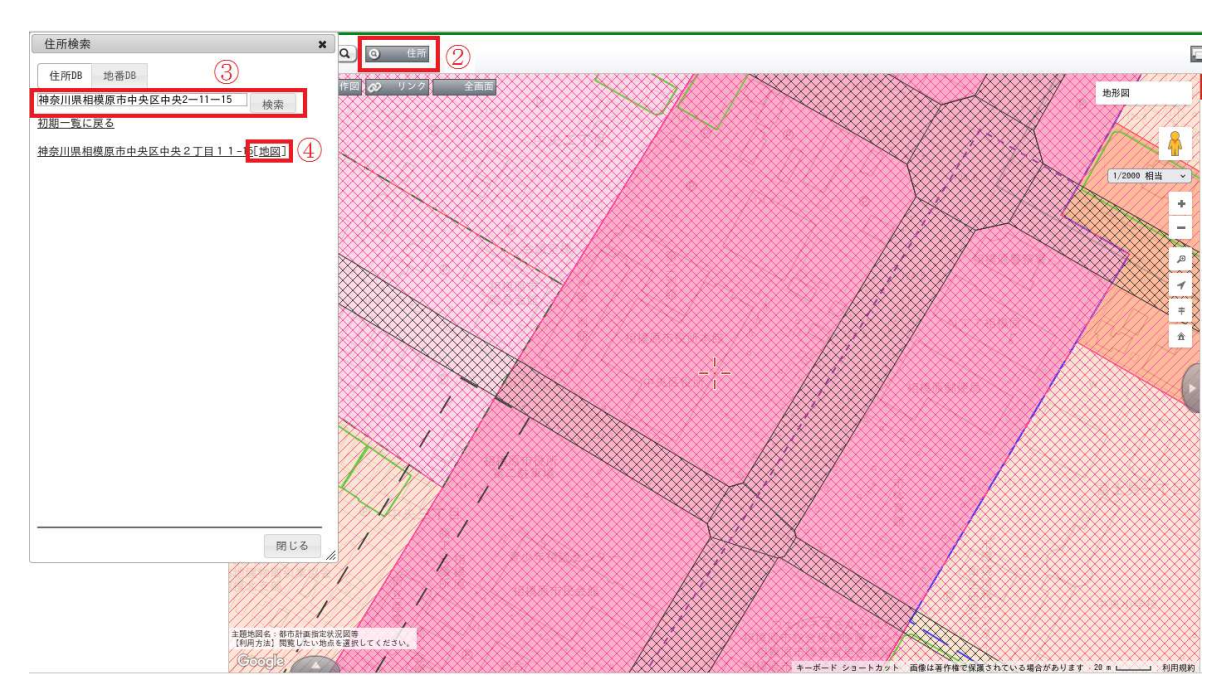

②「住所」をクリック

③左側の検索欄に住所を入力し、「検索」をクリック

④「地図」をクリック

| 住所検索 ×                                                                       | Q) @ 住所                                                                                                    | 5                     |
|------------------------------------------------------------------------------|----------------------------------------------------------------------------------------------------|-----------------------|
| 住用98 地蒂98<br>神奈川県相模原市中央区中央2-11-15 検索<br>初週一覧に戻る<br>神奈川県相模原市中央区中央2丁目11-15[地図] | 作図 <mark>② リンク 全国</mark> 版                                                                                                    | 地形回<br>               |
|                                                                              | 詳細情報 ★ ● ★     副語 7 2 < 6 Monormal - 5 Monormal - 5 Monormal - | +<br>-<br>8<br>7<br>7 |
|                                                                              |                                                                                                    | ά<br>(                |
|                                                                              | <u>94/20/09/2088,001</u><br>景観計画区域/景観形成重点地区<br>区域名称<br>主たの地域/                                                                                                    |                       |
| 表理問題を、他の計画版化<br>(利用する)、<br>(Poogla<br>(Coogla                                | 2回答<br>装装別してください。<br>キーボード ジョートカット 脳後は著作物で装置されている場                                                                                                    | 合があります 2 m 利用規約       |

⑤地図上で該当する「住所地(引越先)」をダブルクリック
 ⑥表示される「詳細情報」の「居住誘導区域欄」で「区域内」であることを確認。
 ※さがみはら地図情報で「区域内」と表示されても、3ページ以降の土砂災害警戒区域等に該当しないかを確認する必要があります。

2 「<u>神奈川県土砂災害情報ポータル(外部リンク)</u>」により土砂災害特別警戒区域・土砂災害警

戒区域、急傾斜地崩壊危険区域でないことを確認。

| <b>衆神奈川県土砂災害情報</b><br>土砂災害から「いのち」を守るために知                                                                                                    | ポータル<br>1っていただきたいこと                                                                                                    | ホーム                                                                                                   | お役立ち情報                                                                                                    |
|----------------------------------------------------------------------------------------------------|----------------------------------------------------------------------------------------------------|----------------------------------------------------------------------------------------------------|----------------------------------------------------------------------------------------------------|
| 令和6年4月1日から「土砂災害危険                                                                                                    | 箇所」を削除いたします。詳細は、                                                                                                    | 下記更新情報をこ                                                                                              | ご確認ください。                                                                                                    |
| 1 土砂災害に備えて<br>● お住まいの場所が、土砂災害のお<br>それのある区域か調べる。<br>※ 大雨や地震により、土砂災害のお<br>それが高まる区域<br>※ ABT-408時のき気味らは (BERGEL ASS<br>● た砂災害の<br>あそれのある区域<br>更新日 令和6年3月29日<br>● お住まいの地域の避難所や避難経<br>路を調べる。 | <ul> <li>2 雨が降り始めたら</li> <li>土砂災害警戒情報や雨量の情報に<br/>注意する。</li> <li>* 大雨による土砂災害の危険度が高<br/>まった時に、「土砂災害警戒情報」が発表されます。</li> <li>上砂災害警戒情報を補足する情報</li> <li>土砂災害警戒情報を補足する情報</li> </ul> | <ol> <li>大雨時やゴ<br/>された際に</li> <li>夜間に大雨<br/>くなる前に</li> <li>土砂災害</li> <li>現在、土砂ジ<br/>ありません。</li> </ol> | <ul> <li>になったら</li> <li>た砂災害警戒情報が発表<br/>には早めに避難する。</li> <li>局が予想される際には暗<br/>ご避難する。</li> <li>警戒情報の発表状況</li> <li>災害警戒情報の発表は</li> </ul> |

① 「土砂災害のおそれのある区域」をクリック

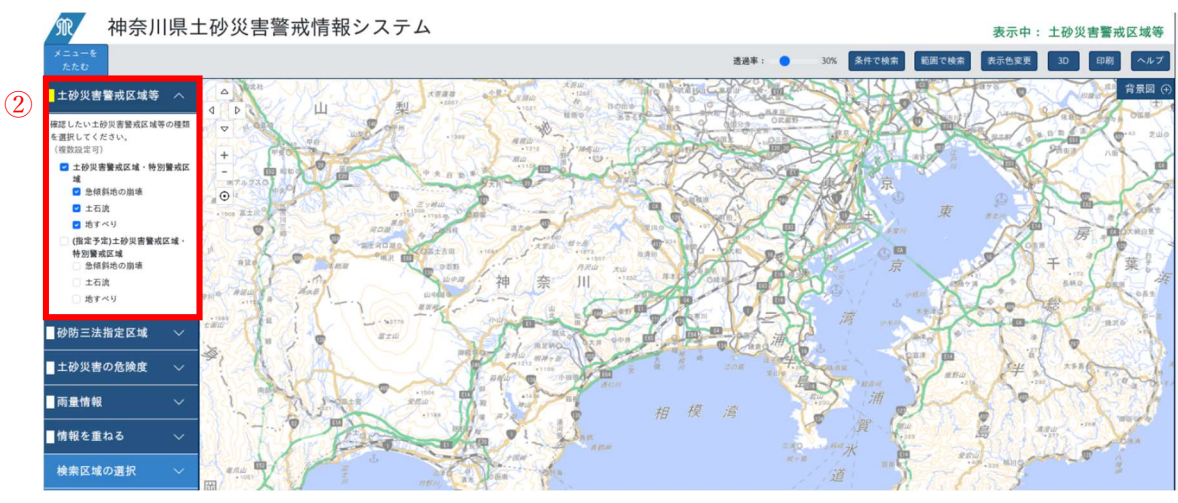

② 左上の「土砂災害警戒区域等」をクリックし、「土砂災害警戒区域・特別警戒区域」、「急傾斜地の崩壊」、「土石流」、「地すべり」にチェックが入っていることを確認。

| 一种宗川県工砂災害警戒情報システム                                |                                                                                                    |                                     | 表示中: 土砂災害警戒区域等           |
|--------------------------------------------------|----------------------------------------------------------------------------------------------------|-------------------------------------|--------------------------|
| メニューを<br>たたひ                                     | 市町村リストから ×                                                                                                    | <ul> <li>30% 条件で検索 範囲で検索</li> </ul> | 表示色変更 30 印刷 ヘルブ          |
| ■土砂災害警戒区域等 /                                     | 選択中:<br>神奈川県 <b>地図の表示</b>                                                                                                    | A CONTRACTOR                        | #景図 ↔                    |
| ■砂防三法指定区域 >                                      | <ul> <li>リストから市町村を選ぶとさらに詳しい選択画面に移ります。</li> <li>「地図の表示」のクリックで「選択中:」の地図を表示します。</li> </ul>                                                                                                    | The Andrew                          | a sea little             |
| ■土砂災害の危険度 ~ + ●                                  | <u> 2</u> 横浜市                                                                                                    | - to the the                        |                          |
| ■ 雨量情報 ● ● ● ● ● ● ● ● ● ● ● ● ● ● ● ● ● ● ●     | 2 川崎市<br>2 相模原市 5                                                                                                    | 2 A AND                             |                          |
| 情報を重ねる v (1) (1) (1) (1) (1) (1) (1) (1) (1) (1) | <u>2.</u> 模词算巾                                                                                                    | Les De jo                           | •                        |
| 検索区域の選択 へ 3                                      | 会 平塚市 会 輝倉市                                                                                                    | J. A.A.                             |                          |
| ·+-7-F#60                                        | <u> 2</u>                                                                                                    |                                     | - Alon                   |
| Emeedalt (Kou                                    | <b>오</b> 小田原市                                                                                                    | ASTA A                              | NHO-                     |
| ·市町村リストから<br>(注約する)                              | <u> </u>                                                                                                    |                                     | A Stand                  |
| · ピン表示のクリア                                       | <u>☆</u> 注消市                                                                                                    |                                     | Anna Att                 |
| EVENT IN THE CONTRACT                            | 同じる                                                                                                    |                                     | Star You                 |
| atau 🗸 🔟                                         | The second                                                                                                    | A MARK                              | ETER                     |
| 校宗結果 20m                                         | and the second second s |                                     | Here and a second second |

- ③ 「検索区域の選択」をクリック
- ④ 「市町村リストから」の「選択する」をクリック
- ⑤ 住所を選択し、住所地が「土砂災害特別警戒区域(レッドゾーン)」、「土砂災害警戒区域(イエローゾーン)」のエリアでないことを確認。

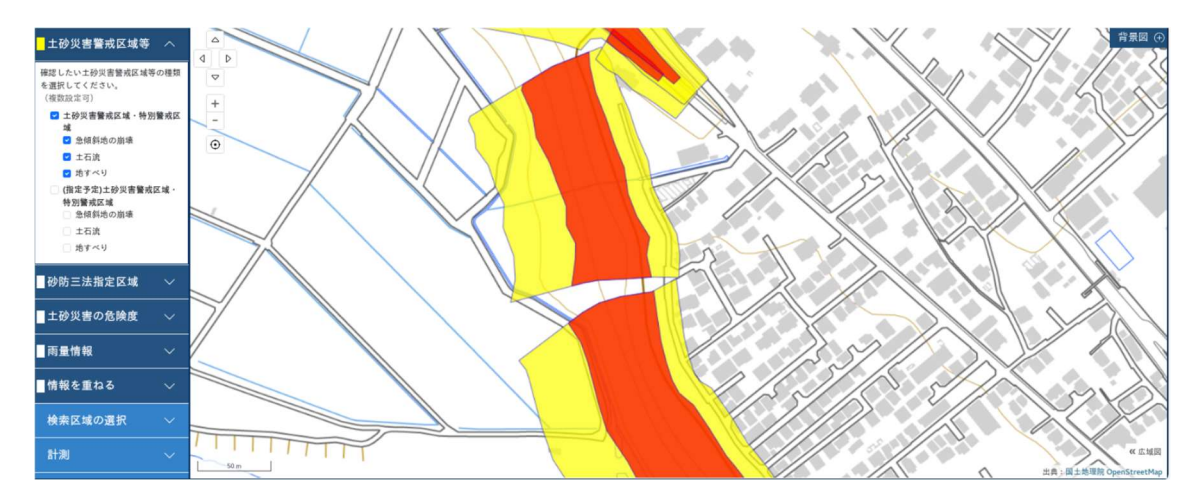

- ※レッドゾーン、イエローゾーンにかかっているエリアの物件は「居住誘導区域外」となり、補助金の対象外です。
- 3 引越先の住所付近に河川がある場合は、「<u>洪水ハザードマップ</u>」のページに掲載の洪水ハザ ードマップにより、住居地が「家屋倒壊等氾濫想定区域(紫色の斜線のエリア)」に指定されてい ないことを確認。